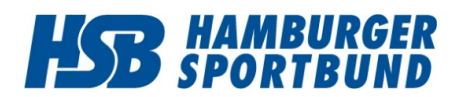

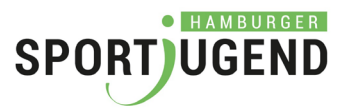

## Einführung in die *HSBID*

Version: 0.010 Datum: 07.07.2021

## Inhaltsverzeichnis

| 1. | Was ist die <i>HSBID</i> ?                                        | .1  |
|----|-------------------------------------------------------------------|-----|
| 2. | Aufruf Mitgliederportal                                           | .2  |
| 3. | Neue <i>HSBID</i> registrieren                                    | .3  |
| 4. | Registrierung abschließen (Bestätigungs-E-Mail zur Freischaltung) | . 4 |
| 5. | HSBID (E-Mail) bereits vergeben oder Passwort vergessen           | . 5 |
| 6. | Das Mitgliederportal                                              | . 5 |

## 1. Was ist die HSBID?

Beim Hamburger Sportbund und der Hamburger Sportjugend wächst die Zahl der digitalen Angebote und Werkzeuge stetig, wie die Seminarbuchung, Beantragung von Förderungen oder die Unterstützung bei der Suche von Freiwilligendienstlern. Jedes Angebot benötigt bisher eine eigene Benutzerkennung. Um Anmeldevorgänge und Navigation in den digitalen Angeboten für Sie einfacher zu gestalten, führen wir die *HSBID* ein.

#### Eine persönliche Kennung für alle Angebote

Mit der *HSBID* haben Sie zukünftig eine einzige Zugangskennung für alle Angebote des Hamburger Sportbundes und der Hamburger Sportjugend. Ihre persönliche E-Mail-Adresse wird zur *HSBID*.

#### **Einmalige Registrierung**

Sie müssen lediglich einmalig Ihre E-Mail-Adresse als *HSBID* registrieren. Diese E-Mail-Adresse ist dann Ihr Benutzername zu allen Angeboten.

Wenn Sie zusätzlich bei der Registrierung die Nummer Ihres Deutschen Sportausweises angegeben haben, können Sie auch die Sportausweis-Nummer alternativ als Benutzername verwenden.

#### Zuordnung zu einem oder mehreren Vereinen

Um im Mitgliederportal die *HSBID* nutzen zu können, müssen Sie sich einem Verein zuordnen. Der Verein bestätigt per E-Mail Ihre Zugehörigkeit.

Sind Sie ehrenamtlich oder beruflich für mehrere Vereine tätig, so können Sie Ihre persönliche *HSBID* zu allen Vereinen, für die Sie tätig sind, zuordnen.

Sie haben damit eine Kennung für alle Vereine und alle Tätigkeiten.

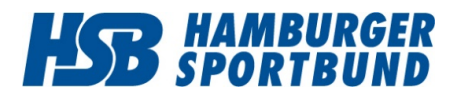

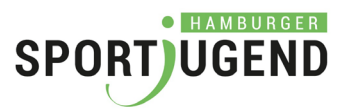

#### Immer mehr Angebote im Mitgliederportal

Das Mitgliederportal wird die Informationsdrehscheibe des organisierten Hamburger Sports.

Sie können sich mit der *HSBID* im Mitgliederportal anmelden. Im Mitgliederportal sind alle digitalen Angebote des Hamburger Sportbundes und der Hamburger Sportjugend zu finden.

Im Zuge der zunehmenden Digitalisierung werden immer mehr Angebote im Mitgliederportal zu finden sein. Die *HSBID* ist wird damit für Sie immer hilfreicher.

In der Übergangszeit müssen Sie sich an einzelnen Angeboten noch direkt anmelden. Die ausstehenden Angebote werden sukzessive umgestellt, so dass Sie später nur noch einen Benutzer (die *HSBID*) für alle Angebote haben.

## 2. Aufruf Mitgliederportal

Rufen Sie bitte in Ihrem Browser die Website des HSB auf. Klicken Sie oben rechts auf den Link **"Mitgliederportal"**. Nutzen Sie bitte einen aktuellen Browser wie Firefox, Chrome oder Edge, ggf. unter Mac auch den Safari-Browser. Ältere Versionen des Internet-Explorers könnten Probleme bereiten.

# https://www.hamburger-sportbund.de/

So gelangen Sie zur Anmeldeseite des Mitgliederportals.

(Abkürzung: Sie können die Anmeldeseite <u>https://mitgliederportal.hamburger-sportbund.de/</u> auch direkt als Lesezeichen im Browser speichern.)

| HAMBURGER<br>SPORTBUND                       |            |  |  |  |  |
|----------------------------------------------|------------|--|--|--|--|
| Mitgliederportal<br>Anmeldung                |            |  |  |  |  |
| E-Mail-Adresse/HSBID                         | <u>e</u> * |  |  |  |  |
| Passwort                                     | P          |  |  |  |  |
| Passwort vergessen?                          |            |  |  |  |  |
| Anmelden                                     |            |  |  |  |  |
| * Was ist die <b>HSBID</b> ?                 |            |  |  |  |  |
| Registrieren Sie hier Ihre persönliche HSBID |            |  |  |  |  |
| Hamburger Sportbund e.V.                     |            |  |  |  |  |

Wenn Sie noch keine HSBID haben, können Sie über

"Registrieren Sie hier Ihre persönliche HSBID"

eine HSBID anlegen.

Wenn Sie schon eine *HSBID* haben, jedoch das Passwort nicht mehr wissen, so können Sie über

"Passwort vergessen?"

ein neues Passwort anfordern.

#### Wichtiger Hinweis

Wenn Sie bereits Zugangsdaten für das Extranet des HSB haben (aktuelle Mitgliederbestandserhebung, Corona-Nothilfe, Hygiene-Nothilfe...), starten Sie mit dieser Anmeldung direkt im Mitgliederportal.

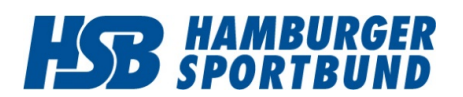

## Einführung in die HSBID

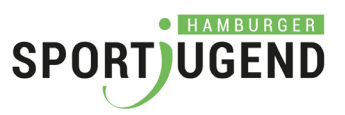

## 3. Neue *HSBID* registrieren

|                                               |                       |                                                 | Bitte füllen Sie alle Pflichtfelder (gelb markiert) aus.                                                                             |
|-----------------------------------------------|-----------------------|-------------------------------------------------|----------------------------------------------------------------------------------------------------|
| HAMBI                                         |                       |                                                 | Wenn eine Eingabe fehlerhaft ist, so wird das Feld rot<br>umrandet und unter dem Feld erscheint ein roter Hinw                       |
|                                               | HS                    | BID                                             | zum Fehler.                                                                                                    |
|                                               | Regist                | rierung                                         |                                                                                                    |
| * Bitte füllen Sie für die Reg                | gistrierung alle Pfli | chtfelder aus. Diese sind <u>gelb</u> markiert. | Wenn Sie einen Deutschen Sportausweis besitzen, kön                                                                                  |
| Geschlecht*                                   |                       | Anrede/Titel*                                   | Sie optional Ihre Sportausweisnummer hinterlegen.                                                                                    |
| Bitte wählen                                  | ~                     | Bitte wählen                                    |                                                                                                    |
| Vorname*                                      |                       | Nachname*                                       |                                                                                                    |
|                                               |                       |                                                 | Verein Musterstadt                                                                                                    |
| Geburtsdatum*                                 |                       |                                                 | 6050 7830 0523 7945                                                                                                    |
| TTMMJJJJJ                                     |                       |                                                 | Max Mustermann                                                                                                    |
| E Mail/USBID*                                 |                       | Sportauswais Nummar (2)                         | LANDES DOSB-Nr. SPITZEN<br>SPORT 0000203890 VERAND MANAGEMENT                                                                        |
|                                               |                       | Deutscher Sportausweis                          |                                                                                                    |
| Pocowort*                                     |                       | Decowart Wiederbalung*                          |                                                                                                    |
| Fasswort                                      |                       |                                                 |                                                                                                    |
| Anforderungen: Mindestens ad                  | cht Zeichen, davon    |                                                 |                                                                                                    |
| min. ein Buchstabe und min. e                 | ine Ziffer            | N I-                                            |                                                                                                    |
| Straise                                       |                       | Nr.                                             | Über den Button                                                                                                    |
|                                               |                       |                                                 | lotat registrieren"                                                                                                    |
| Adresszusatz                                  |                       |                                                 |                                                                                                    |
|                                               |                       |                                                 | werden Ihre Daten verarbeitet und im Anschluss eine                                                                                  |
| PLZ Ort                                       |                       |                                                 | HSBID vergeben.                                                                                                    |
|                                               |                       |                                                 |                                                                                                    |
| Land                                          |                       |                                                 |                                                                                                    |
| Bitte wählen                                  | *                     |                                                 |                                                                                                    |
| Mobiltelefon                                  |                       |                                                 |                                                                                                    |
|                                               |                       |                                                 |                                                                                                    |
| Ja, ich bin damit einve                       | erstanden, dass       | meine Daten zur Bearbeitung meiner              |                                                                                                    |
| Widerruf finden Sie in                        | unserer Datens        | chutzerklärung.                                 |                                                                                                    |
|                                               | Jetzt re              | aistrieren                                      | SPORT UGEND                                                                                                    |
|                                               |                       |                                                 | SPOKIBURD                                                                                                    |
|                                               | Halliburgers          | sportbulld e.v.                                 | HSBID                                                                                                    |
|                                               |                       |                                                 | Registrierung                                                                                                    |
|                                               |                       |                                                 | Registrierung abgeschlossen                                                                                                    |
|                                               |                       |                                                 | Vielen Dank.                                                                                                    |
| is System antwo                               | ortet mit e           | iner Bestätigungs-                              | Sie haben Ihre Registrierung erfolgreich abgeschlossen.                                                                              |
| eldung und Sie e                              | erhalten ei           | ne E-Mail. Die                                  | Zur Freischaltung Ihrer HSBID erhalten Sie im nächsten Schritt eine Mail, in der Sie des Konte mittels eines Linke aktivieren können |
| chsten Schritte sind unter Punkt 4 erläutert. |                       |                                                 | Achten Sie bitte auf Ihren Posteingang und schauen Sie sicherheitshalber                                                             |
|                                               |                       |                                                 | auch einmal im Spamverdachts- oder Junkmail-Ordner nach.                                                                             |
|                                               |                       |                                                 |                                                                                                    |
|                                               |                       |                                                 | Zurück zur Anmeldung                                                                                                    |

Hamburger Sportbund e.V.

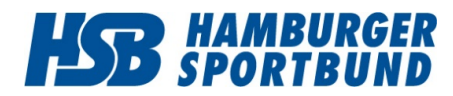

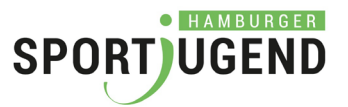

# 4. Registrierung abschließen (Bestätigungs-E-Mail zur Freischaltung Ihrer *HSBID*)

Um den Registrierungsprozess abzuschließen, klicken Sie in der Bestätigungs-E-Mail bitte auf den oberen Link. Mit dieser finalen Bestätigung stellen wir sicher, dass Sie Sie sind und sich bei der Adresse kein Schreibfehler eingeschlichen hat.

An sonja Holz Di 13.10.2020 10:26 HSB/HSJ Mitgliederportal <mitgliederportal@service.hamburger-sportbund.de> Ihre Registrierung im Mitgliederportal Sehr geehrte Damen und Herren, Um Ihre HSBID zu aktivieren, klicken Sie bitte auf den nachfolgenden Link. https://mitgliederportal.hamburger-sportbund.de/register/confirm/3629d993f84a3f45dc86be610a402ba5 Danach können Sie sich aktiv im Mitgliederportal unter https://mitgliederportal.hamburger-sportbund.de/ anmelden.

Sie können den Link auch in Ihren Webbrowser kopieren.

Solange Sie die E-Mail-Adresse nicht bestätigt haben, können Sie sich nicht mit Ihrer *HSBID* und dem Passwort am Mitgliederportal anmelden.

Nach dem Klick auf den Link haben Sie die Registrierung erfolgreich abgeschlossen und erhalten diese Erfolgsmeldung:

| Registrierung erfolgreich bestätigt<br>Herzlichen Glückwunsch! Ihre HSBID ist jetzt aktiviert.<br>Bitte melden Sie sich jetzt an.                                                                                                    |
|----------------------------------------------------------------------------------------------------|
| Nach der Anmeldung im Mitgliederportal erfolgt der nächste Schritt:<br>Verknüpfen Sie Ihr Benutzerkonto ( <i>HSBID</i> ) mit Ihrem Verein.<br>Gehen Sie dazu im Mitgliederportal unter "Meine Daten" > "Meine Vereine" und wählen Ihren Verein, mit dem Sie sich verknüpfen möchten aus.<br>Der Vereinsadministrator erhält eine E-Mail, um Ihren Antrag zu bestätigen. |
| Zur Anmeldung<br>Hamburger Sportbund e.V.                                                                                                    |

Nach dieser Bestätigung der E-Mail-Adresse können Sie sich mit Ihrem Benutzernamen und Ihrem Passwort anmelden.

Über den Button "Zur Anmeldung" kommen Sie wieder auf den Anmeldebildschirm für das Mitgliederportal.

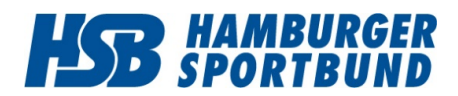

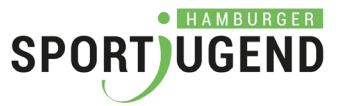

#### Hinweis:

Wenn Sie ein zweites Mal auf den Link aus der E-Mail klicken, so bekommen Sie diesen Hinweis:

| Bestätigung der Registrierung fehlgeschlagen                                                                                                    |  |  |  |  |  |
|----------------------------------------------------------------------------------------------------|--|--|--|--|--|
| Benutzer wurde bereits freigeschaltet<br>Ihre Registrierung konnte nicht bestätigt werden. Bilte überprüfen isig, ob der Link in der F. Mall mit der Eingabe in ihrer Browser-Adresszeile<br>übereinstimmt. |  |  |  |  |  |
| Zur Anmehdung                                                                                                    |  |  |  |  |  |
| Hamburger Sportbund e.V.                                                                                                    |  |  |  |  |  |

Die Freischaltung hat bereits stattgefunden. Sie können Ihre *HSBID* nebst Passwort verwenden, um sich im Mitgliederportal anzumelden.

Bitte beginnen Sie dort mit der Zuordnung zu einem (Ihrem) Verein.

## 5. HSBID (E-Mail) bereits vergeben oder Passwort vergessen

Wenn mit Ihrer E-Mail-Adresse bereits eine *HSBID* erfolgreich registriert worden ist, erhalten Sie die folgende Meldung.

| SPOR                                                                                       |              |  |  |  |
|--------------------------------------------------------------------------------------------|--------------|--|--|--|
| HSBID<br>Registrierung                                                                     |              |  |  |  |
| HSBID (E-Mail) ist bereits vergeben                                                        |              |  |  |  |
| * Bitte füllen Sie für die Registrierung alle Pflichtfelder aus. Diese sind gelb markiert. |              |  |  |  |
| Geschlecht* An                                                                             | nrede/Titel* |  |  |  |
| Weiblich                                                                                   | From         |  |  |  |

Wenn Sie das Passwort nicht (mehr) wissen oder den Zugang "geerbt" haben, so können Sie über

#### "Passwort vergessen?"

auf der Anmeldeseite ein neues Passwort anfordern.

Folgen Sie anschließend den Anweisungen auf dem Bildschirm und in der E-Mail.

## 6. Das Mitgliederportal

Die Angebote im Mitgliederportal sind überwiegend vom Verein abhängig. Aus diesem Grunde müssen Sie über "Meine Daten / Meine Vereine" Ihre Vereine angeben. Die Administratoren des jeweiligen Vereins bestätigen dann Ihre Vereinszugehörigkeit. Danach können Sie für Ihre Vereine die Angebote nutzen.

Eine detaillierte Beschreibung finden Sie in der Anleitung zum Mitgliederportal.